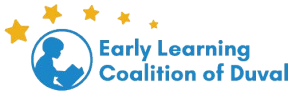

# How to End or Cancel Enrollments in Pending Family Acceptance/Active Enrollments in order for the screenings to cancel in the Portal

## Viewing Enrollments in Pending Family Acceptance or Active Enrollments

To view enrollments in **Pending Family Acceptance or Active Enrollments**, navigate to **Enrollments >Manage SR Enrollments > View/Edit SR Enrollments > Pending Family Acceptance** or **Active Enrollments** 

| Home Business - Profile - Contracts -            | Enrollments -                | Attendance            |                                                                                    | Sites                                                                     |
|--------------------------------------------------|------------------------------|-----------------------|------------------------------------------------------------------------------------|---------------------------------------------------------------------------|
| Common Tasks                                     | Manage VPK E<br>Manage SR En | nrollments  rollments | SR Enrollment Requests                                                             |                                                                           |
| Manage Sites<br>Manage All Sites<br>Manage Users |                              |                       | View/Edit SR Enrollments  Preschool Development  Registration Fee Redeterminations | Active Enrollments<br>Terminated Enrollments<br>Pending Family Acceptance |

# Ending Enrollments in Pending Family Acceptance or Active Enrollments

Providers can end enrollments in **Pending Family Acceptance or Active Enrollments**. Navigate to **Enrollments > Manage SR** Enrollments > View/Edit SR Enrollments > Pending Family Acceptance or Active Enrollments. Find the enrollment, then click the End Enrollment button.

#### Pending Family Acceptance -(A list of children that the parents did not sign the payment certificate)

| Cle                      | ar All Filters         | Export      | Search:                         |                |
|--------------------------|------------------------|-------------|---------------------------------|----------------|
| Attendance<br>Start Date | Enrollment<br>End Date | Jt S        | Status                          | Action         |
| Filter                   | Filter                 |             | Pendir                          |                |
|                          |                        | F<br>F<br>A | Pending<br>Family<br>Acceptance | End Enrollment |

A confirmation pop-up window displays. Click <u>Yes</u> to continue or <u>No</u> to stop the End Enrollment process. (cont. page 2)

| End child SR enrollment                      |        |
|----------------------------------------------|--------|
| Do you want to end this Provider Enrollment? |        |
|                                              | Yes No |

#### Active Enrollments

| Active (Enrolled) Enrollments            |                     |                 |               |                            |                       |                     |                                     |  |
|------------------------------------------|---------------------|-----------------|---------------|----------------------------|-----------------------|---------------------|-------------------------------------|--|
| SR Enrollments for TOTAL LEARNING CENTER |                     |                 |               |                            |                       |                     |                                     |  |
| Show 10 v entries                        |                     |                 |               |                            |                       | Clear All Filters   | xport Search:                       |  |
| Child First Name 🗍                       | Child Last Name 🛛 🌡 | Enrollment ID 👌 | At Risk 🛛 🎝 🗍 | Rilya Wilson Reporting 🛛 🕴 | Enrollment Start Date | Enrollment End Date | Action                              |  |
| Filter                                   | Filter              | Filter          | Filter        | Filter                     | Filter                | Filter              |                                     |  |
|                                          |                     | 3087510         | No            | No                         | 08/07/2023            | N/A                 | End Enrollment<br>Cancel Enrollment |  |
|                                          |                     | 2831008         | No            | No                         | 01/01/2023            | N/A                 | End Enrollment                      |  |
|                                          |                     | 2796980         | No            | No                         | 12/18/2022            | N/A                 | End Enrollment                      |  |
|                                          |                     | 2755259         | No            | No                         | 11/10/2022            | N/A                 | End Enrollment                      |  |

| End child SR enrollment                                                                                          |        |
|----------------------------------------------------------------------------------------------------|--------|
| This child is still authorized for services up to 4/3/2024.<br>Are you sure you want to end the enrollment for ? |        |
|                                                                                                    | Yes No |

A confirmation pop-up window displays. Click <u>Yes</u> to continue or <u>No</u> to stop the End Enrollment process.

After clicking the <u>Yes</u> button, the following pop-up window displays. Complete the required information and click <u>Save</u>.

| End SR Enrollment                                                                  |                                                                  |
|------------------------------------------------------------------------------------|------------------------------------------------------------------|
| You have chosen to end enrollment for this child.                                  |                                                                  |
| End Enrollment Reason*                                                             |                                                                  |
| Select a Termination Reason                                                        | ~                                                                |
| Last Attendance Date*                                                              |                                                                  |
| MM/DD/YYYY 🗃 Use the last d                                                        | lay of the previous month <u>if</u> attendance has been submitte |
| Is there a past due parent fee?* O Yes O No                                        |                                                                  |
| Past Due Parent Fee                                                                |                                                                  |
| 9                                                                                  |                                                                  |
| Is there a payment plan in place?                                                  |                                                                  |
| or s there a payment plan in place?<br>○Yes ○No                                    |                                                                  |
| s there a payment plan in place?<br>Yes No<br>Please attach payment plan document. |                                                                  |

After clicking <u>Save</u>, a confirmation pop-up window displays. Click <u>Yes</u> to end the enrollment or <u>Cancel</u> to cancel the End Enrollment process.

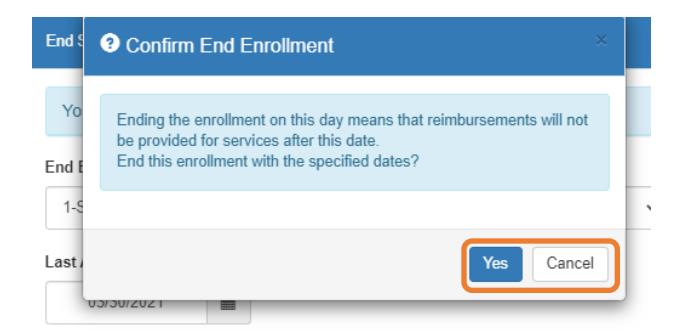

After clicking the <u>Yes</u> button, a pop-up window displays a message that the enrollment is ended. Click <u>Ok</u> to continue.

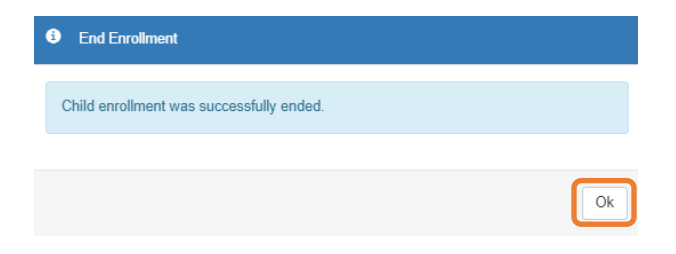

### Canceling Enrollments in Pending Family Acceptance/Active Enrollments

Providers can cancel enrollments in **Pending Family Acceptance**, but only if the enrollment is not for an at-risk child (BG1) or atrisk child in relative care (BG3R) and attendance has not been submitted for the enrollment. If the child is at risk child (BG1) or at risk child in relative care (BG3R) and you need to cancel enrollment contact Early Learning Coalition at Duval.

Navigate to **Enrollments > Manage SR Enrollments > View/Edit SR Enrollments > Pending Family Acceptance**. Find the enrollment, then click the **Cancel Enrollment** button.

|                          | Clear All Filters      | Export S                        | Search:                          |
|--------------------------|------------------------|---------------------------------|----------------------------------|
| Attendance<br>Start Date | Enrollment<br>End Date | Status 💵                        | Action                           |
| Filter                   | Filter                 | pend                            |                                  |
|                          |                        | Pending<br>Family<br>Acceptance | End Enrollment Cancel Enrollment |
|                          |                        |                                 | Previous 1                       |

A confirmation pop-up window displays. Click <u>Yes</u> to cancel the enrollment and remove it from the SR Enrollment queue. Click <u>No</u> to stop the Cancel Enrollment process.

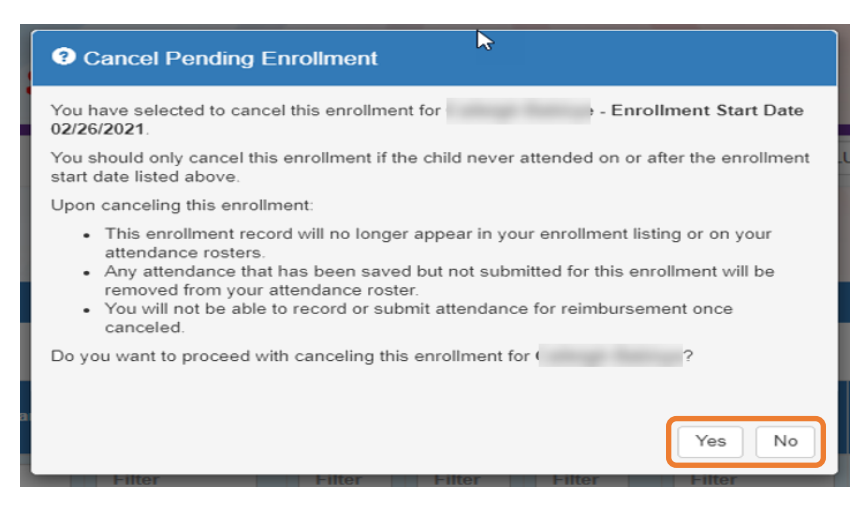

If the enrollment is successfully terminated then the screening will cancel after 24 hrs. Please contact the ASQ Coordinators if the screening does not cancel after the 24 hrs.